### Manuálek pro žadatele 7.výzvy PRV MAS Zubří země – jak postoupit žádost na RO SZIF?

#### Krok. č. 1 – Přihlásíte se do svého účtu na Portálu Farmáře

#### Krok. č. 2 – Kliknete na "Nová podání"

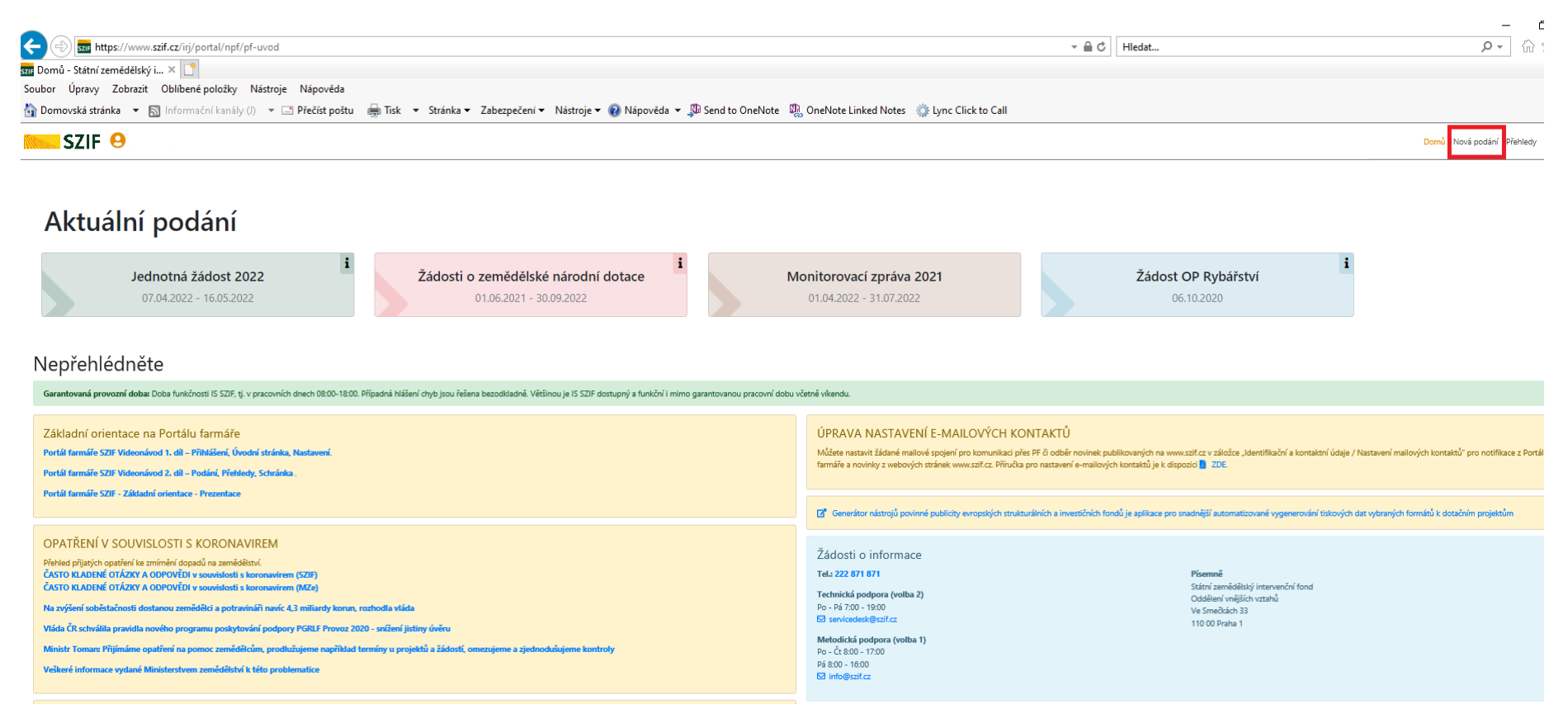

#### Krok. č. 3 – Kliknete v dalším podmenu na "Žádosti o dotaci přes MAS"

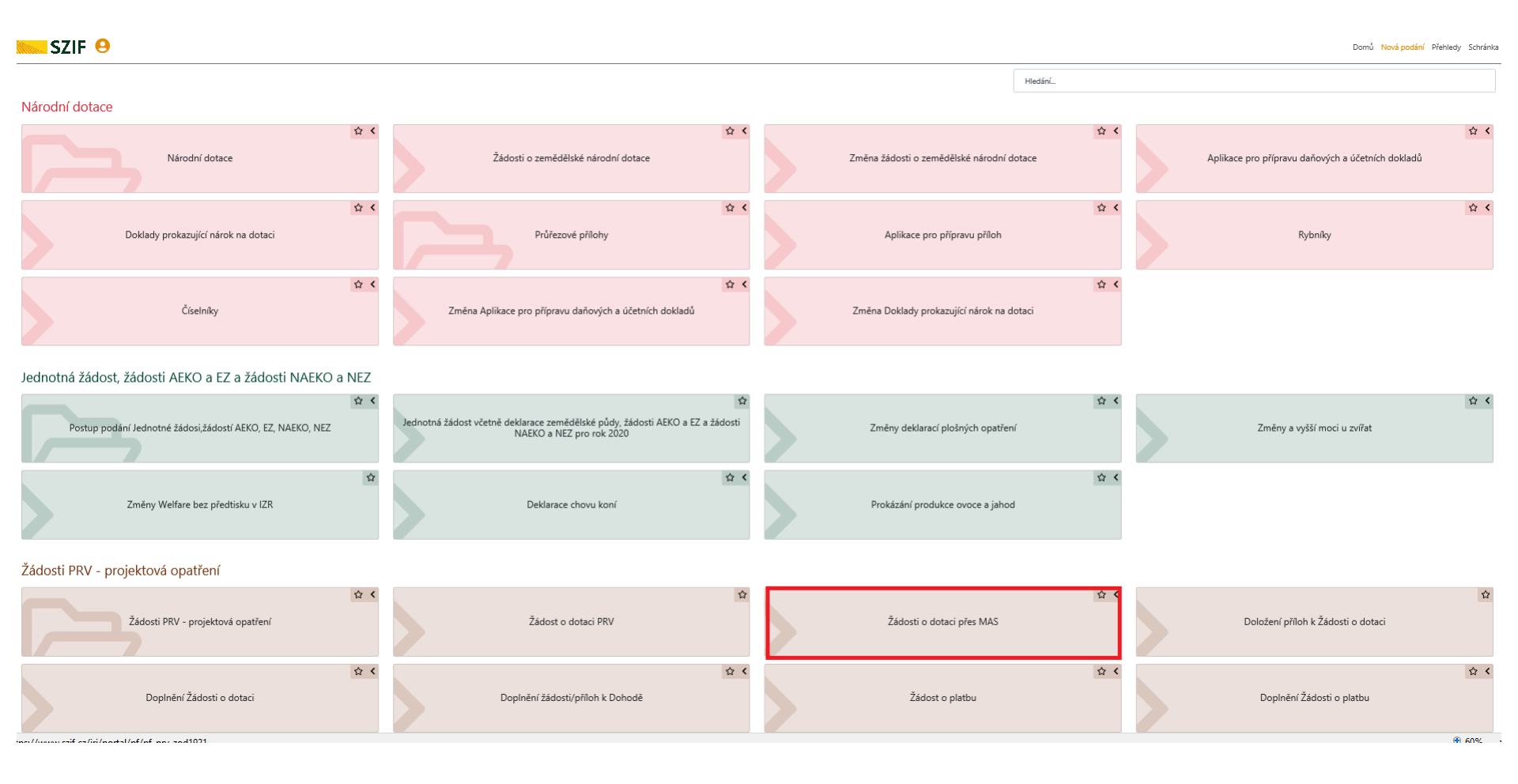

#### Krok. č. 4 – Zobrazí se Vám poslední verze Vaší žádosti o dotaci a bude u ní napsán Stav: "Připraveno k podání – čeká na zpracování žadatelem – Platný podpis", datum nacházející se vlevo od pečetě bude nejdříve k datu 3.6.2022.

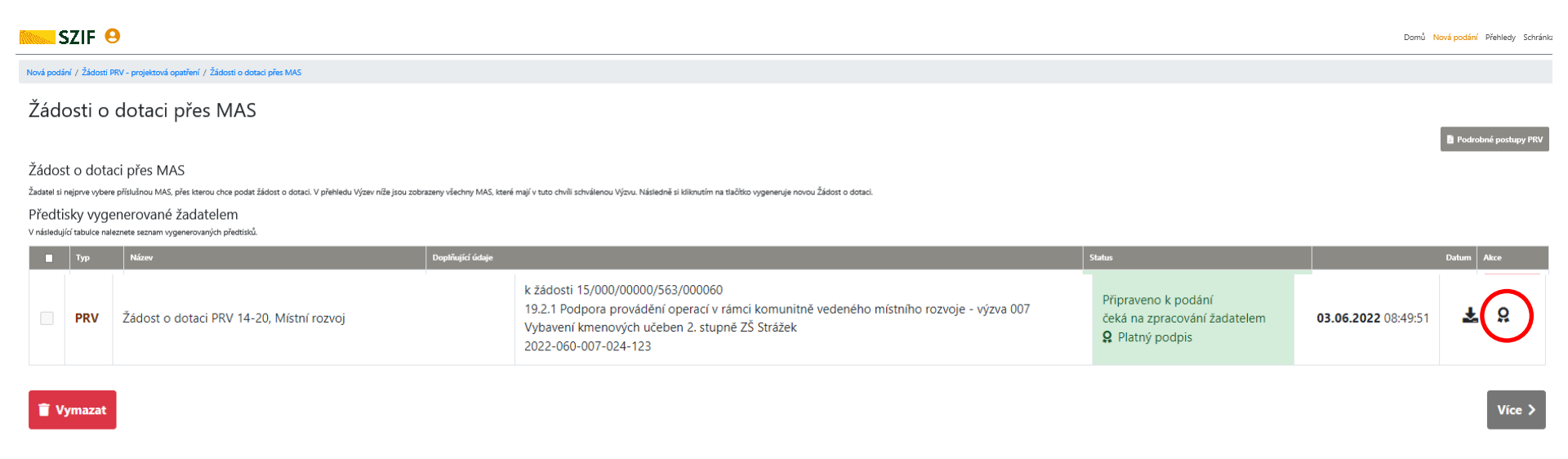

V dalším kroku si můžete stáhnout (a zkontrolovat, zda se jedná o Vaši žádost) poslední verzi Žádosti o dotaci (ŽoD) a jejích příloh pomocí pokynu "Stáhnout soubor"

#### Krok. č. 5 – Kliknete na symbol pečetě: "Pokračovat s elektronickým podpisem"

Krok. č. 6 – V tomto kroku uvidíte svoji žádost včetně všech příloh, opět použijete pravou lištu na obrazovce k tomu, abyste dojeli až úplně dolů na konec žádosti – zde v prezentaci je vzhled žádosti rozložen do 2 obrázků (kvůli větší přehlednosti, co vše v Portálu farmáře uvidíte – přílohy odpovídají těm, které jste nám postoupili spolu se Žádostí o dotaci).

| SZIF 😣                                                                                                    |                                                                  |                                  |                                                     |                                     |                                            |                           |                                                     | Domů Nová podání Přehledy Schránk |
|----------------------------------------------------------------------------------------------------|------------------------------------------------------------------|----------------------------------|-----------------------------------------------------|-------------------------------------|--------------------------------------------|---------------------------|-----------------------------------------------------|-----------------------------------|
| Nová podání / Žádosti PRV - projektová opatření                                                                                                    | / Žádosti o dotaci přes MAS / Přílohy                            |                                  |                                                     |                                     |                                            |                           |                                                     |                                   |
|                                                                                                    |                                                                  |                                  |                                                     |                                     |                                            |                           |                                                     | Podrobné postupy PRV              |
| Dokument: Žádost o dotaci PRV 14-20, Místní                                                                                                    | rozvoj - je podepsán kvalifikovaným certifikátem.                |                                  |                                                     |                                     |                                            |                           |                                                     |                                   |
| Žádost o dotaci PRV 14-20, Místr                                                                                                    | ií rozvoj                                                        |                                  |                                                     |                                     |                                            |                           |                                                     |                                   |
| Vytvořeno                                                                                                    | Změněno                                                          | Odesláno na MAS                  | Vráceno žadateli                                    |                                     |                                            |                           | Status                                              |                                   |
| <b>08.03.2022</b> 08:57:57                                                                                                    | <b>03.06.2022</b> 08:49:51                                       | 06.04.2022                       | 03.06.2022                                          |                                     |                                            |                           | Připraveno k podání<br>čeká na zpracování žadatelem |                                   |
| Operace/záměr                                                                                                    |                                                                  |                                  |                                                     |                                     |                                            |                           |                                                     |                                   |
| 19.2.1 Podpora provádění operací v rám                                                                                                    | ci komunitně vedeného místního rozvoje - výz                     | va 007                           |                                                     |                                     |                                            |                           |                                                     |                                   |
| Název projektu                                                                                                    |                                                                  |                                  |                                                     |                                     |                                            |                           |                                                     |                                   |
| Vybavení                                                                                                    |                                                                  |                                  |                                                     |                                     |                                            |                           |                                                     |                                   |
| Číslo projektu-přidělené Výzva                                                                                                    | JI MAS K žádosti                                                 |                                  |                                                     |                                     |                                            |                           |                                                     |                                   |
| 2022-060-007-024-123 7                                                                                                    | 1000627799 15/000/00000/56                                       | 3/000060                         |                                                     |                                     |                                            |                           |                                                     |                                   |
|                                                                                                    |                                                                  |                                  |                                                     |                                     |                                            |                           |                                                     |                                   |
| Žádost                                                                                                    |                                                                  |                                  |                                                     |                                     |                                            |                           |                                                     |                                   |
| 2 Žádost o dotaci PRV 14-20, Místní ro                                                                                                    | _1000313948_202006021550<br>17.pdf (otevře se do nového<br>okna) |                                  |                                                     |                                     |                                            |                           | 01.10.2020 09:53:39                                 |                                   |
|                                                                                                    |                                                                  |                                  |                                                     |                                     |                                            |                           |                                                     |                                   |
| Přílohy                                                                                                    |                                                                  |                                  |                                                     |                                     |                                            |                           |                                                     |                                   |
|                                                                                                    |                                                                  |                                  |                                                     |                                     |                                            | Q Vyhledat typ přílohy    |                                                     |                                   |
| ✓ Obecné přílohy                                                                                                    |                                                                  |                                  |                                                     |                                     |                                            |                           |                                                     |                                   |
| Katastrální mapa s vyznačením lokaliz                                                                                                    | ace předmětu projektu (netýká se mobi                            | lních strojů) v odpovídajícím mě | iřítku, ze které budou patrná čísla pozemků, hranic | e pozemků, název katastrálního úzer | mí a měřítko mapy (není-li součástí projek | ctové dokumentace) - pros | tá kopie                                            |                                   |
| 01_Katastr_mapa<br>Popis (max 64 znaků):                                                                                                    | Katastralni mapa                                                 |                                  |                                                     |                                     |                                            |                           |                                                     | 465KB                             |
|                                                                                                    |                                                                  |                                  |                                                     |                                     |                                            |                           |                                                     |                                   |
| Pokud žadatel uplatňuje nárok na vyšší míru dotace (kromě oblastí ANC) nebo se jedná o žadatele, který musí pro splnění definice spadat do určité kategorie podniku podle velikosti nebo žádá v režimu de minimis - Prohlášení o zařazení podniku do kategorie mikropodniků, malých či středních podniků podle velikosti dle Přílohy 5 Pravidel |                                                                  |                                  |                                                     |                                     |                                            |                           |                                                     |                                   |
|                                                                                                    | Chcete soubor                                                    | _1000313948_2020060215           | 5017.pdf (1,64 MB) z umístění szif.cz otevřít n     | ebo uložit?                         | Otevřít Uložit 🔻                           | Zrušit ×                  |                                                     |                                   |

V tomto kroku si můžete otevřít nebo i uložit poslední verzi Žádosti o dotaci a příloh (a zkontrolovat, zda se jedná o Vaši žádost a přílohy) pomocí kliknutí na modrý název souboru. Každou přílohu je nutné otevírat samostatně.

## 2. Část Žádosti o dotaci – přílohy – při stahování postupujete stejně jako u Žádosti o dotaci

| 🗲 🛞 📅 https://www.stif.cz/u/u/optal/ofu/fs_att?obiid=EEEDAEDRDD001ED0409D18E070312/518/class=7FI P0028/id/sourn=Resent=D8:stor=S%portalLation=ListResefNav=pauvit/(Perez7372)26633ab29da1-2aad93bc 🔹 🔒 🖒 🛛 Hedat | 0 -                 | 6.58             |
|----------------------------------------------------------------------------------------------------|---------------------|------------------|
|                                                                                                    |                     | 00 20 000        |
| Subor Úpravy Zobraziť Obliené položky. Nástroje Nápověda                                                                                                    |                     |                  |
| 🏠 Domovská stránka 🔻 📓 Informační kanály (J) 💌 🖃 Přečíst poštu 🛛 🖶 Tisk 👻 Stránka 👻 Zabezpečení 👻 Nástroje 👻 😨 Nápověda 👻 🐺 Send to OneNote 🐘 OneNote Linked Notes 🔅 Lync Click to Call                          |                     |                  |
| SZIF 😣                                                                                                    | Domů Nová podání Př | řehledy Schránka |
| Fotodokumentace aktuálního stavu místa realizace projektu (nedokládá se v případě pořízení mobilních strojů).                                                                                                    |                     |                  |
| 03_Fotodokumentace_1592066158023.pdf         Popis (max 64 znak0):       Fotodokumentace                                                                                                    | 1MB                 |                  |
| ✓ Specifické přílohy                                                                                                    |                     |                  |
| Všechny oblasti podpory: Prohlášení o realizaci projektu v souladu s plánem/programem rozvoje obce (strategického rozvojového dokumentu) - viz Příloha 22.                                                       |                     |                  |
| 02_Prohlaseni_a_plan_rozvoje_obce_1592360190746.pdf     Pople (max 64 zuski): Prohlaseni a plan rozvoje obce                                                                                                    | 762KB               |                  |
|                                                                                                    | Cellová velikov     | st příloh: 2MB   |

Upozoměník V případě, že jsou k Žádosti o dotací ještě zvláští na Portálu farmáře přes. Nové podání ? Průřezové přilohy. Povinnost předkádat formuláře pro posouzení finančního zdraví žadatele je stanovena v případě, že způsobilé výdaje, ze kterých je stanovena dotace, přesahují 1 mil. Kč. nevztahuje se na obce – více vic Metodika výpočtu finančního zdraví (na www.szif.zz).

< Zpět

Odeslat podání na MAS 🗲 🗸 Pokračovat v podání

#### Jak poznáte, že se jedná o správnou, tj. poslední, verzi Žádosti o dotaci?

#### 1) Na str. č. 1 Žádosti o dotaci bude el. podpis pracovníka MAS

| Elektronický podpis |                                    |
|---------------------|------------------------------------|
| Jméno:              | Podpis:                            |
| Aneta               | <b>Digitally signed by</b>         |
| Příjmení:           | Mar Aneta Digitally signed by      |
| Šlechtová           | Mgr. Aneta Slechtová               |
| Funkce osoby:       |                                    |
| Manažer SCLLD       | Slochtová Date: 2022.06.02         |
|                     | <b>SIECITIOVA</b> 11:26:02 +02'00' |
|                     |                                    |

Žádost o dotaci musí být po výběru projektů na Místní akční skupině a zároveň předtím než žadatel zašle Žádost na Portál farmáře, elektronicky podepsána statutárním zástupcem nebo zaměstnancem příslušné MAS.

#### 2) Na straně E2 Preferenční kriteria přidělená MAS - bude vyplněno přidělení bodů Výběrovou komisí

|      | /<br>Registra          | ační číslo žádosti                                                                                                    |                                                                                                    | ]                                                                                                    | Menu                                                                                                    | Žadatel vyplňuje pouze bíle podbarvená pole                                                                                                    | 5                                                                                                    | Strar                                               |
|------|------------------------|----------------------------------------------------------------------------------------------------|----------------------------------------------------------------------------------------------------|----------------------------------------------------------------------------------------------------|----------------------------------------------------------------------------------------------------|----------------------------------------------------------------------------------------------------|----------------------------------------------------------------------------------------------------|-----------------------------------------------------|
| **** | ***<br>**<br>Státní ze | SZIF<br>mědělský intervenční fond                                                                                                    | Žá                                                                                                    | dost o dota<br>E2 Prefer                                                                                                    | ci z Programu<br>enční kriteria př                                                                                                    | rozvoje venkova<br>idělená MAS                                                                                                    | Evincipsuk<br>Evingely zar<br>Pingram ran                                                                            | 4 UNIE<br>emődőlský i<br>stuje do ve<br>stuje venks |
|      | Č.ř.                   | 1.Opatření SCLLD                                                                                                    | 2.Podopatření SCLLD                                                                                                    | 3.% podíl aktivit<br>na daném pod/opatření                                                                                                    |                                                                                                    |                                                                                                    |                                                                                                    |                                                     |
|      | X 1.                   | 2.1.1.                                                                                                    | 2.1.1.                                                                                                    | 100                                                                                                    |                                                                                                    |                                                                                                    |                                                                                                    |                                                     |
|      |                        | Přidat řádek                                                                                                    | 4.Kontrolní součet % (musí být 100)                                                                                                    | 100                                                                                                    |                                                                                                    |                                                                                                    |                                                                                                    |                                                     |
|      | 5.Náz                  | ev projektu:                                                                                                    |                                                                                                    |                                                                                                    |                                                                                                    |                                                                                                    |                                                                                                    | 6.0                                                 |
|      | Bezb                   | ariérový přístup a vybavení l                                                                                                    | klubovny v přízemí KD Rožná                                                                                                    |                                                                                                    |                                                                                                    |                                                                                                    |                                                                                                    | 24                                                  |
|      |                        |                                                                                                    |                                                                                                    |                                                                                                    |                                                                                                    |                                                                                                    |                                                                                                    | _                                                   |
|      | Na za                  | ákladě hodnocení Výbě                                                                                                    | ěrového orgánu MAS dle prefe                                                                                                    | renčních kritérií v                                                                                                    | / příslušné Fichi byly                                                                                                    | žadateli přiděleny následující body                                                                                                    |                                                                                                    |                                                     |
|      |                        | 7.Text                                                                                                    |                                                                                                    |                                                                                                    |                                                                                                    |                                                                                                    |                                                                                                    |                                                     |
|      | Č.ř                    | . 8.Vysvětlení                                                                                                    |                                                                                                    |                                                                                                    |                                                                                                    | 9.Odpověď                                                                                                    |                                                                                                    |                                                     |
|      |                        | 10.Odůvodnění Výběrové                                                                                                    | ho orgánu MAS                                                                                                    |                                                                                                    |                                                                                                    |                                                                                                    |                                                                                                    |                                                     |
|      |                        | Europeani privedo est prese                                                                                                    | adda a                                                                                                    |                                                                                                    |                                                                                                    |                                                                                                    |                                                                                                    |                                                     |
|      | 1.                     | Hodnocení se provádí na<br>formuláři ŽoD.                                                                                                    | xu.<br>základě údajů, které žadatel uvedl do                                                                                                    | ) Žádosti o dotaci (Žoľ                                                                                                    | )). Kontrola se provádí ze Ž                                                                                                    | ádosti o dotaci a z pole způsobilých výdajů (ZV), ze k                                                                                                    | terých je stanovena dotace ve                                                                                        |                                                     |
|      | 1.                     | Hodnocení se provádí na<br>formuláři ŽoD.<br>Body budou přiděleny v p                                                                                                    | xu.<br>základě údajů, které žadatel uvedl do<br>případě, že výše výdajů, ze kterých je                                                                                                    | ) Žádosti o dotaci (ŽoĽ<br>stanovena dotace čin                                                                                                    | )). Kontrola se provádí ze ž<br>í do 300.000 Kč včetně.                                                                                                    | žádosti o dotaci a z pole způsobilých výdajů (ZV), ze k<br>Výše ZV je do 300.000 Kč včetně                                                                                                    | terých je stanovena dotace ve                                                                                        |                                                     |
|      | 1.                     | Hodnocení se provádí na<br>formuláři ŽoD.<br>Body budou přiděleny v p<br>Ze žádosti o dotaci vyplý                                                                                                    | xu.<br>základě údajů, které žadatel uvedl do<br>případě, že výše výdajů, ze kterých je<br>vá, že výše výdajů, ze kterých je stan                                                                                                    | ) Žádosti o dotaci (ŽoĽ<br>stanovena dotace čin<br>novena dotace, činí 30                                                                                                    | )). Kontrola se provádí ze ž<br>í do 300.000 Kč včetně.<br>10 000 Kč, žadatel má náro                                                                                                    | žádosti o dotaci a z pole způsobilých výdajů (ZV), ze k<br>Výše ZV je do 300.000 Kč včetně<br>k na zisk 35 bodů.                                                                                                    | terých je stanovena dotace ve                                                                                        |                                                     |
|      | 1.                     | Hodnocení se provádí na<br>formuláři ŽoD.<br>Body budou přiděleny v p<br>Ze žádosti o dotaci vyplý<br>Projekt prvožadatele v Př                                                                                                    | xu.<br>základě údajů, které žadatel uvedl do<br>případě, že výše výdajů, ze kterých je<br>vá, že výše výdajů, ze kterých je stan<br>2V.                                                                                                    | ) Žádosti o dotaci (Žoľ<br>stanovena dotace čin<br>novena dotace, činí 30                                                                                                    | )). Kontrola se provádí ze ž<br>i do 300.000 Kč včetně.<br>10 000 Kč, žadatel má náro                                                                                                    | žádosti o dotaci a z pole způsobilých výdajů (ZV), ze k<br>Výše ZV je do 300.000 Kč včetně<br>k na zisk 35 bodů.                                                                                                    | terých je stanovena dotace ve                                                                                        |                                                     |
|      | 1.                     | <ul> <li>Hnanchi narochosc projek</li> <li>Hodnocení se provádí na formuláři ŽoD.</li> <li>Body budou přiděleny v p</li> <li>Ze žádosti o dotaci vyplý<sup>n</sup></li> <li>Projekt prvožadatele v P</li> <li>Hodnocení se provádí na 2014 - 2020<sup>n</sup>, který je zvo</li> </ul>                                                                                                    | xu.<br>základě údajů, které žadatel uvedl do<br>případě, že výše výdajů, ze kterých je<br>vá, že výše výdajů, ze kterých je stan<br>tv.<br>základě údajů, které žadatel uvedl do<br>eřejněn jako příloha Výzvy.                                                                                                    | o Žádosti o dotaci (Žoľ<br>stanovena dotace čin<br>novena dotace, činí 30<br>o Žádosti o dotaci. MAS                                                                                                    | <ol> <li>Kontrola se provádí ze ž<br/>í do 300.000 Kč včetně.</li> <li>0000 Kč, žadatel má náro</li> <li>kontroluje ze "Seznamu p</li> </ol>                                                                                                    | žádosti o dotaci a z pole způsobilých výdajů (ZV), ze k<br>Výše ZV je do 300.000 Kč včetně<br>k na zisk 35 bodů.<br>podpořených projektů programového rámce PRV MAS                                                                                                    | terých je stanovena dotace ve<br>Zubří země v programovém obdol                                                      | bí                                                  |
|      | 1.                     | Hodnocení se provádí na<br>formuláři ZoD.<br>Body budou přiděleny v p<br>Ze žádosti o dotaci vyplý<br>Projekt prvožadatele v P<br>Hodnocení se provádí na<br>2014 - 2020°, který je zv<br>Body budou přiděleny v p<br>jednu žádost o dotaci, kt<br>realizaci došlo/dochází či                                                                                                    | xu.<br>základě údajů, které žadatel uvedl do<br>případě, že výše výdajů, ze kterých je<br>vá, že výše výdajů, ze kterých je stan<br>RV.<br>základě údajů, které žadatel uvedl do<br>eřejněn jako příloha Výzvy.<br>případě, že žadatel v předchozích výzv<br>erá byla následně ze strany MAS dopo<br>ne.                                                                                                    | <ul> <li>&gt; Žádosti o dotaci (Žoť</li> <li>stanovena dotace čin</li> <li>novena dotace, činí 30</li> <li>&gt; Žádosti o dotaci. MAS</li> <li>&gt; Žádosti v progr.</li> <li>pručena/vybrána k fina</li> </ul>                                                                                                    | <ol> <li>Kontrola se provádí ze ž<br/>i do 300.000 Kč včetně.</li> <li>0000 Kč, žadatel má náro</li> <li>kontroluje ze "Seznamu p<br/>amovém období 2014-2020<br/>ancování, bez ohledu na fal</li> </ol>                                                                     | čádosti o dotaci a z pole způsobilých výdajů (ZV), ze k<br>Výše ZV je do 300.000 Kč včetně<br>k na zisk 35 bodů.<br>podpořených projektů programového rámce PRV MAS<br>p předložil<br>čt, zda k                                                                                                    | terých je stanovena dotace ve<br>Zubří země v programovém obdol<br>ost o dotaci                                      | bí                                                  |
|      | 2.                     | Hodnocení se provádí na<br>formuláři ŽoD.<br>Body budou přiděleny v p<br>Ze žádosti o dotaci vyplý<br>Projekt prvožadatele v PP<br>Hodnocení se provádí na<br>2014 -2020", který je zvv<br>Body budou přiděleny v p<br>jednu žádost o dotaci, kt<br>realizaci došlo/dochází či<br>Dle "Seznamu podpořený<br>následně ze strany MAS o                                                                                                    | xu.<br>základě údajů, které žadatel uvedl do<br>případě, že výše výdajů, ze kterých je<br>vá, že výše výdajů, ze kterých je stan<br>RV.<br>základě údajů, které žadatel uvedl do<br>eřejněn jako příloha Výzvy.<br>případě, že žadatel v předchozích výzv<br>erá byla následně ze strany MAS dopr<br>ne.<br>ich projektů programového rámce PR<br>i doporučena k financování. Žadatel má                                                                                | <ul> <li>žádosti o dotaci (Žoť<br/>stanovena dotace čin<br/>novena dotace, činí 30</li> <li>žádosti o dotaci. MAS</li> <li>žádosti o dotaci MAS v progr.<br/>pručena/vybrána k fina</li> <li>v bylo prokázáno, že<br/>i nárok na zisk 10 bod</li> </ul>                                                                                                    | 2). Kontrola se provádí ze ž<br>i do 300.000 Kč včetně.<br>10 000 Kč, žadatel má náro<br>5 kontroluje ze "Seznamu p<br>amovém období 2014-2020<br>ancování, bez ohledu na fal<br>žadatel v předchozích výzvů.                                                                | čádosti o dotaci a z pole způsobilých výdajů (ZV), ze k<br>Výše ZV je do 300.000 Kč včetně<br>k na zisk 35 bodů.<br>oodpořených projektů programového rámce PRV MAS<br>p předložil<br>čt, zda k<br>Žadatel s historií u MAS-podána jedna Žád<br>ách MAS v programovém období 2014-2020 předložil                                                                             | terých je stanovena dotace ve<br>Zubří země v programovém obdol<br>ost o dotaci<br>jednu Žádost o dotaci, která byla | bí                                                  |
|      | 2.                     | Hinanchi narochosc projek<br>Hodnocení se provádí na<br>formuláři ZoD.<br>Body budou přiděleny v p<br>Ze žádosti o dotaci vyplý<br>Projekt prvožadatele v PF<br>Hodnocení se provádí na<br>2014 -2020", který je zv<br>Body budou přiděleny v p<br>jednu Žádost o dotaci, kt<br>realizaci došlo/dochází či<br>Dle "Seznamu podpořený<br>následné ze strany MAS o<br>Délka realizace projektu.                                                                                                    | xu.<br>základě údajů, které žadatel uvedl do<br>případě, že výše výdajů, ze kterých je<br>vá, že výše výdajů, ze kterých je stan<br>RV.<br>základě údajů, které žadatel uvedl do<br>eřejněn jako příloha Výzvy.<br>případě, že žadatel v předchozích výzv<br>erá byla následně ze strany MAS dop<br>ne.<br>ich projektů programového rámce PR\<br>doporučena k financování. Žadatel má                                                                                  | <ul> <li>&gt; Žádosti o dotaci (Žoť</li> <li>stanovena dotace čin</li> <li>novena dotace, činí 30</li> <li>&gt; Žádosti o dotaci. MAS</li> <li>&gt; Žádosti o dotaci. MAS</li> <li>vách PRV MAS v progr.</li> <li>poručena/vybrána k fin.</li> <li>v" bylo prokázáno, že</li> <li>i nárok na zisk 10 bod</li> </ul>                                                                      | 2). Kontrola se provádí ze ž<br>i do 300.000 Kč včetně.<br>10 000 Kč, žadatel má náro<br>5 kontroluje ze "Seznamu p<br>amovém období 2014-2020<br>ancování, bez ohledu na fal<br>žadatel v předchozích výzv<br>ů.                                                            | čádosti o dotaci a z pole způsobilých výdajů (ZV), ze k<br>Výše ZV je do 300.000 Kč včetně<br>k na zisk 35 bodů.<br>opopořených projektů programového rámce PRV MAS<br>p předložil<br>čt, zda k<br>Žadatel s historií u MAS-podána jedna Žád<br>ách MAS v programovém období 2014-2020 předložil                                                                             | terých je stanovena dotace ve<br>Zubří země v programovém obdol<br>ost o dotaci<br>jednu Žádost o dotaci, která byla | bí                                                  |
|      | 2.                     | <ul> <li>Hnahchi narochost projek</li> <li>Hodnocení se provádí na formuláři ZoD.</li> <li>Body budou přiděleny v p</li> <li>Ze žádosti o dotaci vyplý</li> <li>Projekt prvožadatele v PF</li> <li>Hodnocení se provádí na 2014 -2020", který je zv</li> <li>Body budou přiděleny v p</li> <li>jednu Žádost o dotaci, kt</li> <li>realizaci došlo/dochází či</li> <li>Dle "Seznamu podpořený)</li> <li>následně ze strany MAS o</li> <li>Délka realizace projektu.</li> <li>Hodnocení se provádí na</li> </ul> | xu.<br>základě údajů, které žadatel uvedl do<br>případě, že výše výdajů, ze kterých je<br>vá, že výše výdajů, ze kterých je stan<br>RV.<br>základě údajů, které žadatel uvedl do<br>eřejněn jako příloha Výzvy.<br>případě, že žadatel v předchozích výzv<br>erá byla následně ze strany MAS dopo<br>ne.<br>ich projektů programového rámce PR\<br>doporučena k financování. Žadatel má<br>základě údajů, které žadatel uvedl do                                        | <ul> <li>&gt; Žádosti o dotaci (Žoť</li> <li>stanovena dotace čin</li> <li>novena dotace, činí 30</li> <li>&gt; Žádosti o dotaci. MAS</li> <li>&gt; Žádosti o dotaci. MAS</li> <li>&gt; v progr.</li> <li>oručena/vybrána k fin:</li> <li>&gt; v/" bylo prokázáno, že</li> <li>i nárok na zisk 10 bod</li> <li>&gt; Žádosti o dotaci a jej</li> </ul>                                    | 2). Kontrola se provádí ze ž<br>i do 300.000 Kč včetně.<br>10 000 Kč, žadatel má náro<br>5 kontroluje ze "Seznamu p<br>amovém období 2014-2020<br>ancování, bez ohledu na fal<br>žadatel v předchozích výzv<br>ů.                                                            | <ul> <li>čádosti o dotaci a z pole způsobilých výdajů (ZV), ze k</li> <li>Výše ZV je do 300.000 Kč včetně</li> <li>k na zisk 35 bodů.</li> <li>podpořených projektů programového rámce PRV MAS</li> <li>p předložil</li> <li>čadatel s historií u MAS-podána jedna Žádách MAS v programovém období 2014-2020 předložil</li> <li>rádí ze Žádosti o platbu (ŽoP).</li> </ul>   | terých je stanovena dotace ve<br>Zubří země v programovém obdol<br>ost o dotaci<br>jednu Žádost o dotaci, která byla | bí                                                  |
|      | 1.                     | Honocení se provádí na<br>formuláři ZoD.<br>Body budou přiděleny v p<br>Ze žádosti o dotaci vyplý<br>Projekt prvožadatele v Př<br>Hodnocení se provádí na<br>2014 -2020", který je zve<br>Body budou přiděleny v p<br>jednu Žádost o dotaci, kt<br>realizaci došlo/dochází či<br>Dle "Seznamu podpořený<br>následně ze strany MAS o<br>Délka realizace projektu.<br>Hodnocení se provádí na<br>Body budou přiděleny v p                                                                                        | xu.<br>základě údajů, které žadatel uvedl do<br>případě, že výše výdajů, ze kterých je<br>vá, že výše výdajů, ze kterých je stan<br>XV.<br>základě údajů, které žadatel uvedl do<br>eřejněn jako příloha Výzvy.<br>případě, že žadatel v předchozích výzv<br>erá byla následně ze strany MAS dopo<br>ne.<br>ich projektů programového rámce PR<br>doporučena k financování. Žadatel má<br>základě údajů, které žadatel uvedl do<br>případě, že doba od podpisu Dohody d | <ul> <li>&gt; Žádosti o dotaci (Žoť<br/>stanovena dotace čin<br/>novena dotace, činí 30</li> <li>&gt; Žádosti o dotaci. MAS</li> <li>&gt; Žádosti o dotaci. MAS</li> <li>&gt; vjetnov v progr.</li> <li>&gt; oručena/vybrána k fin:</li> <li>&gt; vjetnov v progr.</li> <li>&gt; narok na zisk 10 bod</li> <li>&gt; Žádosti o dotaci a jej</li> <li>&gt; lo podání ŽoP na MAS</li> </ul> | 2). Kontrola se provádí ze ž<br>i do 300.000 Kč včetně.<br>10 000 Kč, žadatel má náro<br>5 kontroluje ze "Seznamu p<br>amovém období 2014-2020<br>ancování, bez ohledu na fal<br>žadatel v předchozích výzv<br>ů.<br>ich příloh. Kontrola se prov<br>je do 12 měsíců včetně. | čádosti o dotaci a z pole způsobilých výdajů (ZV), ze k<br>Výše ZV je do 300.000 Kč včetně<br>k na zisk 35 bodů.<br>podpořených projektů programového rámce PRV MAS<br>p předložil<br>čt, zda k<br>Žadatel s historií u MAS-podána jedna Žád<br>ách MAS v programovém období 2014-2020 předložil<br>rádí ze Žádosti o platbu (ŽoP).<br>Projekty se zkrácenou dobou realizace | terých je stanovena dotace ve<br>Zubří země v programovém obdol<br>ost o dotaci<br>jednu Žádost o dotaci, která byla | bí                                                  |

# Krok. č. 7 – Za všemi přílohami k Žádosti o dotaci naleznete pokyn "Pokračovat v podání", na který kliknete Soubory se uloží a vy pokračujete dále…

| 🔶 🛞 🔜 https://www.szif.cz/iij/portal/pf/pf-att?objid=F6E0AF03D00A1EDAA99D18FA27A3C251&cclass=ZELP002&idGroup=&form=P&actio=D&sign=S&portalAction=list&refNav=navurl://9ece737c21e643ab2c9da1c2ea49f3bc 🔹 🖨 🖒 🛛 Hiedat                                                                                                    | <b>ク・</b> 份 ☆ 節                                                 |
|----------------------------------------------------------------------------------------------------|-----------------------------------------------------------------|
| 🖬 Příohy - Státní zemédělský 🗙 🚺                                                                                                    |                                                                 |
| Soubor Úpravy Zobrazit Oblíbené položky Nástroje Nápověda                                                                                                    |                                                                 |
| 🗿 Domovská stránka 🔻 📓 Informační kanály ()) 🔻 🖃 Přečíst poštu 🜐 Tisk 🔹 Stránka 👻 Zabezpečení 👻 Nástroje 🔹 🔞 Nápověda 🖛 🥦 Send to OneNote 🖳 OneNote Linked Notes 🎲 Lync Click to Call                                                                                                    |                                                                 |
| SZIF 9                                                                                                    | Domů Nová podání Přehledy Schránka                              |
| Fotodokumentace aktuálního stavu místa realizace projektu (nedokládá se v případě pořízení mobilních strojů).                                                                                                    |                                                                 |
| 03_Fotodolkumentace_1592966158623.pdf                                                                                                    |                                                                 |
| Popis (max 64 znaků): Fotodokumentace                                                                                                    | 1MB                                                             |
| ✓ Specifické přílohy                                                                                                    |                                                                 |
| Všechny oblasti podpory: Prohlášení o realizaci projektu v souladu s plánem/programem rozvoje obce (strategického rozvojového dokumentu) - viz Příloha 22.                                                                                                    |                                                                 |
| 02_Prohisseni_a_plar_trozivije_obce_1592966190746.pdf                                                                                                    |                                                                 |
| Popis (max 64 zraků): Prohlasení a plan rozvoje obce                                                                                                    | 762K8                                                           |
|                                                                                                    | Celková velikost příloh: 2MB                                    |
| pozomění. V přípasě, že jsou k Žádosti o dotaci Pavidy 192.1 stanoveny povinné přilohy. <u>Formuláře pro posouzení finanční zdravé břilohy</u> . Povinnost předkládat fr<br>řípadě, že způsobilé výdaje, ze kterých je stanovena dotace, přesáhují 1 ml. K2. neuzáhuje ze na obce – více viz Metodila výpočtu finančního zdraví (na www.ztírz). | rmuláře pro posouzení finančního zdraví žadatele je stanovena v |
| < zpēt                                                                                                    | Odeslat podání na MAS 🗲 🗸 Pokračovat v podání                   |
|                                                                                                    |                                                                 |

V případě, že z dokumentů zjistíte, že se **nejedná** o Vaši žádost nebo přílohy (MAS mohla při nahrávání dokumentů udělat chybu), tak nám hned zavolejte, ať CHYBU NAPRAVÍME a poté vyberte možnost **"Odeslat podání na MAS**"! Krok. č. 8 – Poté znovu použijete pravou lištu obrazovky, abyste se dostali na konec žádosti, kde za všemi přílohami k Žádosti o dotaci naleznete nový pokyn "Podat žádost". Ten ale bude zašedlý, protože předtím musíte zatrhnout, že "Souhlasíte s podobou žádosti a dalšími závazky...", teprve po zatrhnutí tohoto souhlasu můžete Žádost o dotaci podat na RO SZIF!!!

| SZIF 😣                                                                                                 |                                                             |                                                             | Domů Nová podá                                                                                               | ání Přehledy    |
|----------------------------------------------------------------------------------------------------|-------------------------------------------------------------|-------------------------------------------------------------|----------------------------------------------------------------------------------------------------|-----------------|
| ohy                                                                                                    |                                                             |                                                             | Q Výhledat týp přilohy                                                                                       |                 |
| ' Obecné přílohy                                                                                       |                                                             |                                                             |                                                                                                    |                 |
| tastrální mapa s vyznačením lokalizace předmětu projektu (netýká se mobilních strojů) v odpovídajícím  | měřítku, ze které budou patrná čísla pozemků, hranice poz   | emků, název katastrálního území a měřítko mapy (není-li sou | oučástí projektové dokumentace) - prostá kopie                                                               |                 |
| 01_Katastr_mapa                                                                                        |                                                             |                                                             | 45548                                                                                                    |                 |
| kud žadatel uplatňuje nárok na vyšší míru dotace (kromě oblastí ANC) nebo se jedná o žadatele, který r | nusí pro splnění definice spadat do určité kategorie podnil | u podle velikosti nebo žádá v režimu de minimis - Prohlášen | ní o zařazení podniku do kategorie mikropodniků, malých či středních podniků podle velikosti dle Přílohy 5 P | Pravidel        |
| yp Název                                                                                               | Doptňující údaje                                            | Status                                                      | Datum Akce                                                                                                   |                 |
| ST Prohlášení o kategorii podniku                                                                      | Mikropodnik<br>2019                                         | Číslo jednací:<br>SZIF/2020/0477526                         | 01.07.2020 09:14:55 Q                                                                                        |                 |
|                                                                                                    |                                                             |                                                             | ď                                                                                                    | f Prohlášení    |
| odokumentace aktuálního stavu místa realizace projektu (nedokládá se v případě pořízení mobilních s    | trojů).                                                     |                                                             |                                                                                                    |                 |
| 03_Fotodokumentace_1592966158623.pdf                                                                   |                                                             |                                                             | 1568                                                                                                    |                 |
| Specifické přílohy                                                                                     |                                                             |                                                             |                                                                                                    |                 |
| echny oblasti podpory: Prohlášení o realizaci projektu v souladu s plánem/programem rozvoje obce (str  | rategického rozvojového dokumentu) - viz Příloha 22.        |                                                             |                                                                                                    |                 |
| 02_Prohlaseni_a_plan_razvoje_obce_1592966190746.pdf                                                    |                                                             |                                                             | 76268                                                                                                    |                 |
|                                                                                                    | <u>.</u>                                                    |                                                             | Ceiko                                                                                                    | ová velikost př |

\* Souhlasím s podobou žádosti a dalšími závzdy. Potvrzuji, že jsem oprávněn v rámci svého jedinečného přístupového oprávnění učinit podání žádosti a souvisejících dokumentů Jsem si vědom, že povinné relevantní přilohy jsem podal/podám na PF přes "Průřezové přilohy"

#### Poté bude probíhat načítání souborů...

| SZIF 😌                                                                                | Domů Nová podání Přehledy Schránk |
|---------------------------------------------------------------------------------------|-----------------------------------|
| Nová podání / Žádosti PRV - projektová opatření / Žádosti o dotaci přes MAS / Přilohy |                                   |
| Stav zpracování                                                                       |                                   |
| 10%                                                                                   |                                   |
| Informace o průběhu                                                                   |                                   |
| ∧ Méně zpráv                                                                          |                                   |
| Datum: 01.10.2020 čas: 11.08:28                                                       |                                   |
| JI žadatele: 1000313948                                                               |                                   |
| Zakśdá se soubor_1000313948,20200602155017.pdf                                        |                                   |
| Vyněžují se data…                                                                     |                                   |
| Data byla úspěšné vytěžena                                                            |                                   |
| Probihají kontroly                                                                    |                                   |
| Data v adobe formuláři splňují požadované kontroly.                                   |                                   |

∧ Méně zpráv

🖉 Obnovení stránky

#### Krok. č. 9 – Ukáže se Vám obrazovka, že Žádost o dotaci byla podána. Pro ověření, že podání proběhlo v pořádku, klikněte na odeslaná podání, kde žádost naleznete.

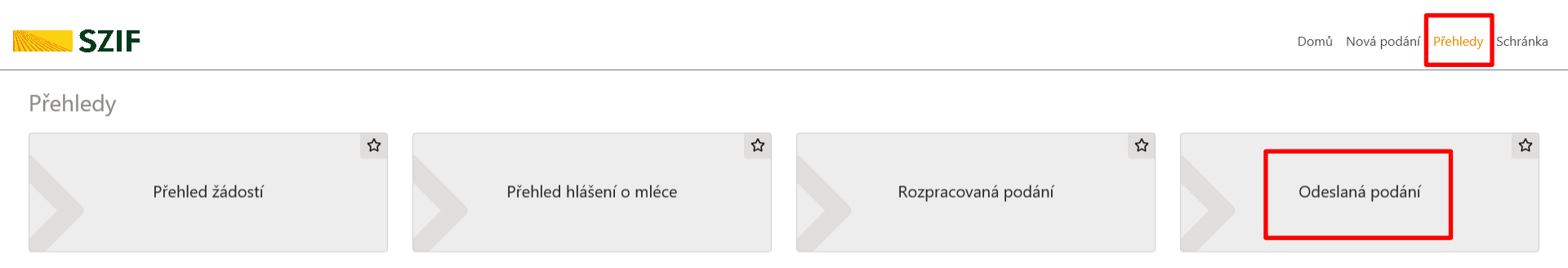

V případě, že v sekci "Nová podání"→ "Žádosti o dotaci přes MAS" se Vaše žádost už nezobrazuje a zobrazují se pouze aktuálně vypsané výzvy jednotlivých MAS, tak je Žádost o dotaci správně předaná na RO SZIF.

Pro ujištění můžete kontaktovat pracovníka MAS, který Vám řádné podání na RO SZIF prověří náhledem do předaných žádostí z přístupu MAS.

| SZIF 😣                                                                                                    | Domů Nová podání Přehledy Schránk |
|----------------------------------------------------------------------------------------------------|-----------------------------------|
| Nová podárů / Žádosti PRV - projektová opatření / Žádosti o dotaki přes MAS                                                                                                    |                                   |
| Žádosti o dotaci přes MAS                                                                                                    |                                   |
|                                                                                                    | Podrobné postupy PRV              |
| Žádost o dotaci přes MAS                                                                                                    |                                   |
| Žadatel si nejprve vybere přislušnou MAS, přes teterou chce podat Žádost o dotaci. V přehledu Výzev níže jsou zobrazeny všechny MAS, které mají v tuto chvíli schválenou Výzeu. Následně si kliknutím na tiačítko vygeneruje novou Žádost o dotaci. |                                   |
| Vytvořit novou Žádost o dotaci 19.2.1                                                                                                    |                                   |
| přes MAS č.15/000/00000/120/00222<br>Místuř akční skupina Mezilesi, z.s.<br>výzva č.3                                                                                                    |                                   |
| přes MAS č15/000/00000/231/000111<br>MAS Vodňanská ryba, z.s.<br>výzva č.6                                                                                                    |                                   |
| přes MAS č15/000/0000/671/000219<br>MAS Mohetnicko, z.s.<br>výzva č.6                                                                                                    |                                   |
| přes MAS č.15/000/00000/671/000221<br>MAS Hanácké Království, z.s.<br>výzva č.5                                                                                                    |                                   |
| přes MAS č.15/000/00000/672/000157<br>MAS Bojkovska, z.s.<br>význa č.10                                                                                                    |                                   |